# 音声教室 操作マニュアル

1. 待合室

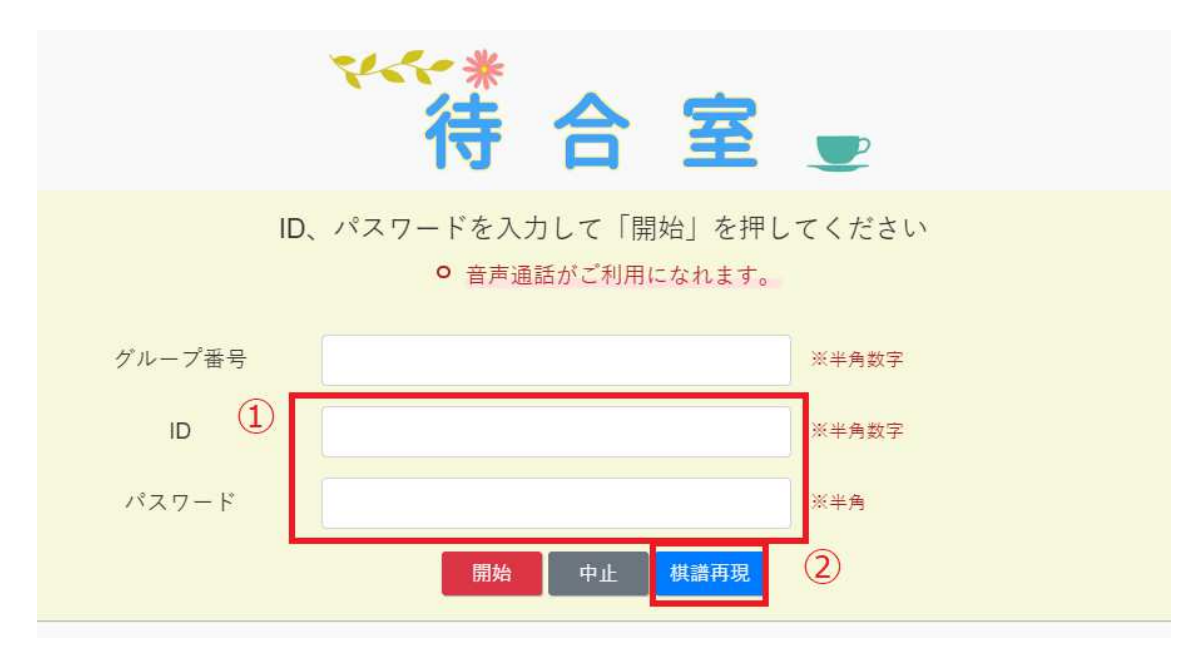

① ID・パスワード入力

ID とパスワードを入力してください。グループ番号は必要ありません。

② 棋譜再現

「棋譜再現」ボタンを押します。

## 2. 棋譜一覧

| 一覧表から棋譜を一件選んで、番号をクリックしてください |            |     |    |     |     |    |    |
|-----------------------------|------------|-----|----|-----|-----|----|----|
| 番号                          | 対局日        | 黒   | 白  | 手合い | ⊐₹  | 勝敗 | 手数 |
| 1                           | 2021/03/26 | 生徒A | 将碁 | 6子  | 6.5 |    | 42 |
| 2                           | 2021/03/26 | 生徒A | 将碁 | 互先  | 6.5 |    | 2  |
| 3                           | 2021/03/26 | 将碁  | 将碁 | 互先  | 6.5 |    | 17 |
| 4                           | 2021/03/26 | 将碁  | 将碁 | 互先  | 6.5 |    | 27 |

棋譜の一覧表が表示されます。

再現したい棋譜を一件選んでクリックしてください。

### 3. 再現

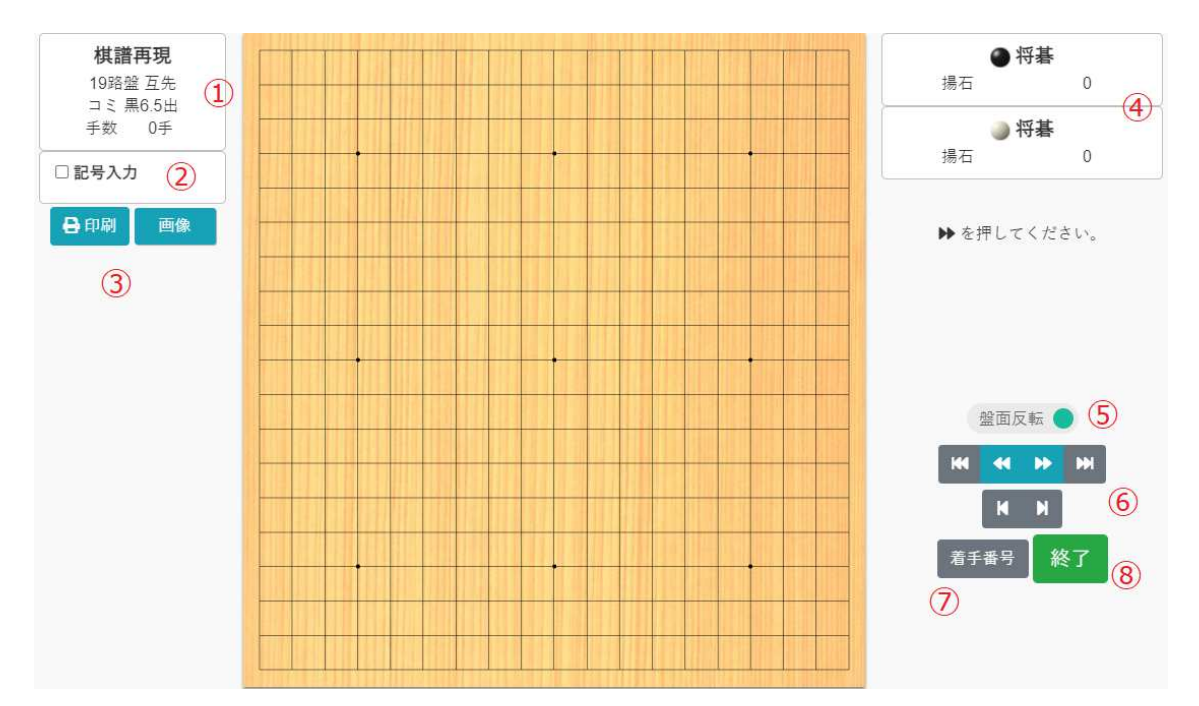

① 対局条件

対局の手合いを表示します。 現在再現中の手数も表示されます。

② 記号入力

盤面に記号を付けることができます。

③ 印刷、画像保存

表示中の盤面を印刷したり、画像として保存したりできます。

④ 黒番、白番

黒番、白番の情報を表示します。

⑤ 盤面反転

盤面を反転させて表示する際に使用します。

⑥ 前進後退ボタン

このボタンを押して、棋譜を再現します。

⑦ 着手番号

着手番号ボタンを押した次の手以降に、着手番号が振られます。

⑧ 終了

再現を終了します。

### 4. 変化図

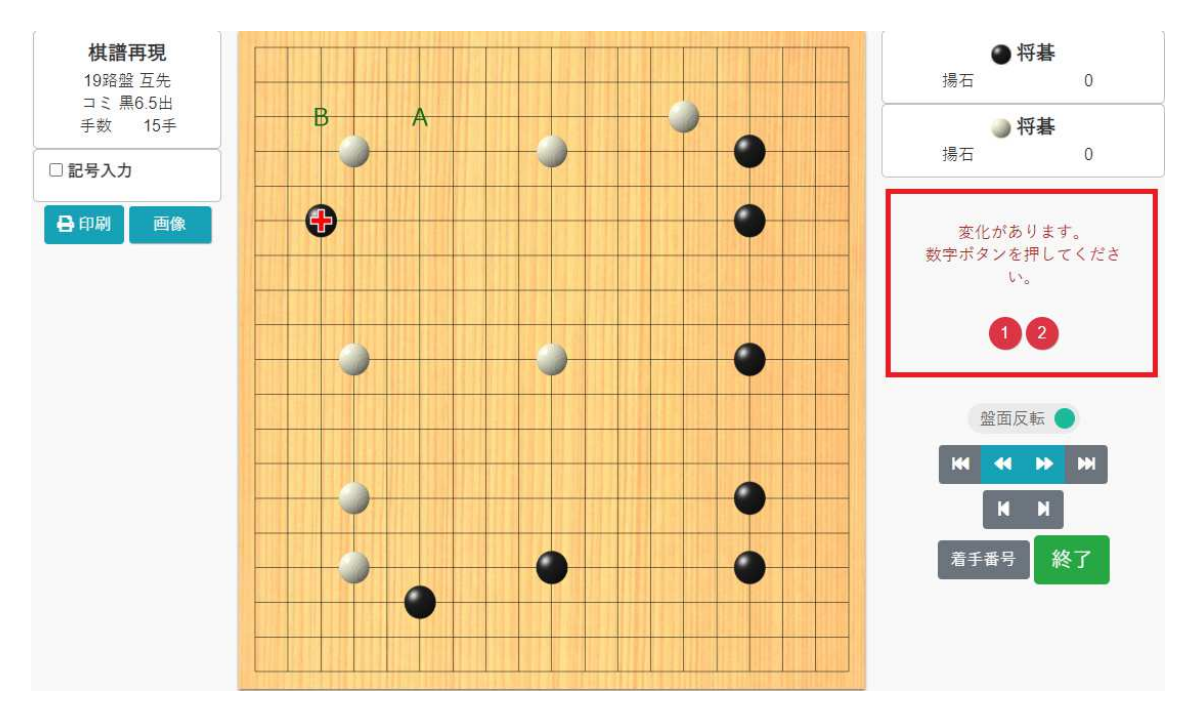

#### 変化図

変化図がある場合は数字ボタンが表示されます。 数字ボタンの数だけ、その手に変化図があります。 数字ボタンを押すと変化図に入ります。

#### 5. 変化図の再現

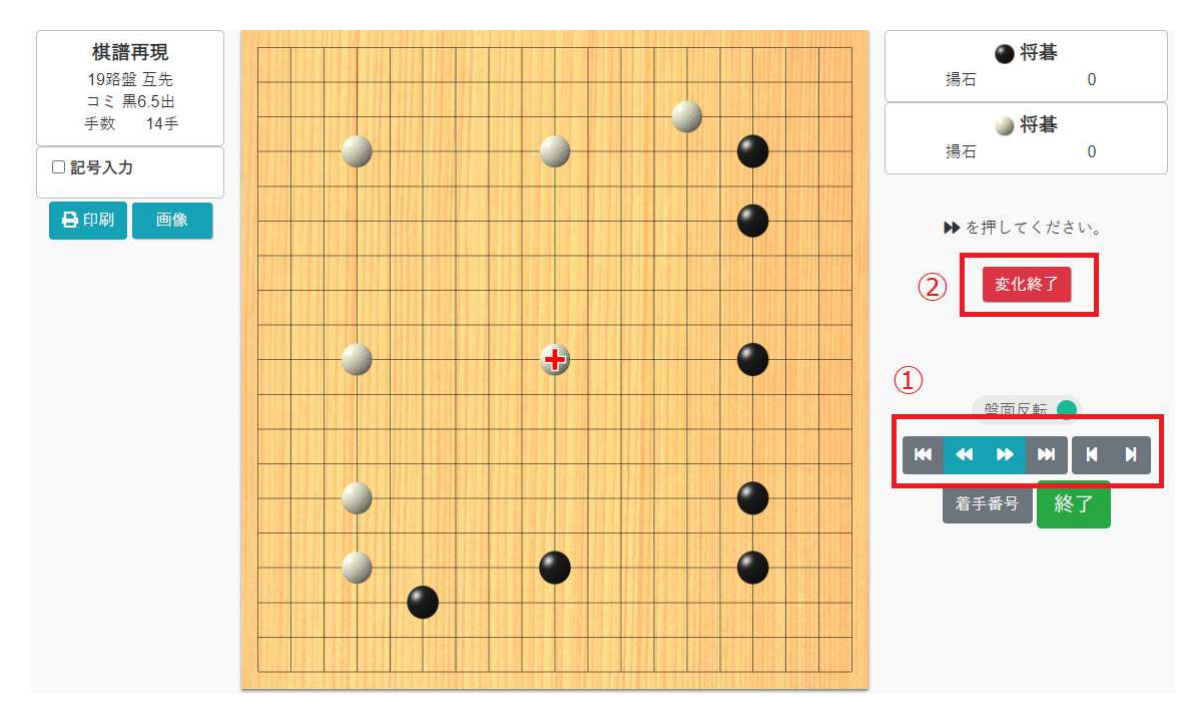

① 変化の再現

▶ボタンを押して進めてください。

- ② 本譜に戻る
  - 「変化終了」 を押すと本譜に戻ります。